AASHTOWare BrDR 7.5.0 Feature Tutorial RATE1 – Bridge Explorer Rating Example This example illustrates how to perform a rating analysis for bridges from the Bridge Explorer.

### Select TrainingBridge1 and PCITrainingBridge1 on the right portion of the Bridge Explorer.

Note:

- To select one bridge, click on the bridge.
- To select consecutive bridges, click the first bridge, press and hold down Shift, and then click the last bridge.
- To select bridges that are not consecutive, press and hold down Ctrl, and then click each bridge.

| Br                     | AASHTOWare Bridge Design and Rating ? - 🗆 🗙 |                                  |                                   |                  |              |          |     |   |  |  |  |  |
|------------------------|---------------------------------------------|----------------------------------|-----------------------------------|------------------|--------------|----------|-----|---|--|--|--|--|
| BRIDGE EXPLORER BRIDGE | FOLDE                                       | R RATE TOOLS VIEW                | N                                 |                  |              |          |     |   |  |  |  |  |
| New Open Batch Find    | Copy F                                      | Paste Copy Remove Delete<br>To • |                                   |                  |              |          |     |   |  |  |  |  |
| Bridge                 |                                             | Manage                           |                                   |                  |              |          |     |   |  |  |  |  |
|                        | BID                                         | Bridge ID                        | Bridge Name                       | District         | County       | Facility | /   |   |  |  |  |  |
| Recent Bridges         | 1                                           | TrainingBridge1                  | Training Bridge 1(LRFD)           | District 11      | 01 Abbeville | SR 0051  |     |   |  |  |  |  |
| All Bridges            | 2                                           | TrainingBridge2                  | Training Bridge 2(LRFD)           | Unknown          | Unknown (P)  | N/A      |     |   |  |  |  |  |
| Deleted Bridges        | 3                                           | TrainingBridge3                  | Training Bridge 3(LRFD)           | District 11      | 01 Abbeville | I-79     |     |   |  |  |  |  |
| - Deleted bildges      | ▶ 4                                         | PCITrainingBridge1               | PCI TrainingBridge1(LFD)          |                  |              |          |     |   |  |  |  |  |
|                        | 5                                           | PCITrainingBridge2               | PCITrainingBridge2(LRFD)          |                  |              |          |     |   |  |  |  |  |
|                        | 6                                           | PCITrainingBridge3               | PCI TrainingBridge3(LFD)          |                  |              |          |     |   |  |  |  |  |
|                        | 7                                           | PCITrainingBridge4               | PCITrainingBridge4(LRFD)          |                  |              |          |     |   |  |  |  |  |
|                        | 8                                           | PCITrainingBridge5               | PCI TrainingBridge5(LFD)          |                  |              |          |     |   |  |  |  |  |
|                        | 9                                           | PCITrainingBridge6               | PCITrainingBridge6(LRFD)          |                  |              |          |     |   |  |  |  |  |
|                        | 10                                          | Example7                         | Example 7 PS (LFD)                |                  |              |          |     |   |  |  |  |  |
|                        | 11                                          | RCTrainingBridge1                | RC Training Bridge1(LFD)          |                  |              |          |     |   |  |  |  |  |
|                        | 12                                          | TimberTrainingBridge1            | Timber Tr. Bridge1 (ASD)          |                  |              |          |     |   |  |  |  |  |
|                        | 13                                          | FSys GFS TrainingBridge1         | FloorSystem GFS Training Bridge 1 | District 6       | 15 Colleton  | NJ-Turnp | ike |   |  |  |  |  |
|                        | 14                                          | FSys FS TrainingBridge2          | FloorSystem FS Training Bridge 2  | District 11      | 333 Norfolk  | 1-95     |     |   |  |  |  |  |
|                        | 15                                          | FSys GF TrainingBridge3          | FloorSystem GF Training Bridge 3  | District 7       | 06 Barnwell  | 1-95     |     | • |  |  |  |  |
|                        | •                                           |                                  |                                   |                  |              |          | •   |   |  |  |  |  |
|                        |                                             |                                  | Tot                               | al Bridge Count: | 38           |          |     |   |  |  |  |  |

## Rate

After the bridges are selected, open the **Analysis Settings** window by clicking the **Rate** button from the **Rate** ribbon (or by right-clicking and selecting **Rate** from the right-click menu) as shown below.

| Br    |                   |                                 | AASHTOWare Bridge Design and Rating |                              |                        |               |                     |                     |  |  |  | × |
|-------|-------------------|---------------------------------|-------------------------------------|------------------------------|------------------------|---------------|---------------------|---------------------|--|--|--|---|
| BRIDG | E EXPLOR          | ER                              | BRIDGE                              | FOLDER                       | RATE                   | TOOLS         | VIEW                |                     |  |  |  |   |
| æ\$   | $\Theta$          | 1 <mark>5%</mark><br>1 <u>1</u> |                                     | 1                            |                        | I<br>I<br>I   | 01<br>10            | ≈\$                 |  |  |  |   |
| Rate  | Update<br>Ratings | Rating<br>Results               | Recent Ra<br>Result                 | ating <mark>Man</mark><br>ts | age Analysis<br>Events | Open<br>Route | Precomputed<br>Data | Load Rating<br>Tool |  |  |  |   |
| Rate  | BrM               |                                 | F                                   | Results                      |                        | Routing       | Rating              | Tool                |  |  |  |   |

# RATE1 - Bridge Explorer Rating Example

| Br                                      | AASHTOWare Bridge Design and Rating                 | ? – 🗆 X                    |
|-----------------------------------------|-----------------------------------------------------|----------------------------|
| BRIDGE EXPLORER BRIDGE                  | FOLDER RATE TOOLS VIEW                              |                            |
|                                         | sting Manage Analysis Open Precomputed Lo           | ad Bating                  |
| Ratings Results Resu                    | s Events Route Data                                 | Tool                       |
| Rate BrM                                | Results   Routing   Rating To                       |                            |
| Recent Bridges                          | BID Bridge ID                                       | Bridge Name                |
| 🖙 📁 All Bridges                         | 2 TrainingBridge1 Training Bridge2 Training Bridge2 | ridge 2(LRFD)              |
| 🗄 🎾 Sample Bridges                      | 3 TrainingBridge3 Training Br                       | ridge 3(LRFD)              |
| ····· 📁 Deleted Bridges                 | 4 PCITrainingBridge1                                |                            |
|                                         | 5 PCITrainingBridge2 Copy                           | Ctrl+C                     |
|                                         | 6 PCITrainingBridge3                                |                            |
|                                         | 7 PCITrainingBridge4 III Rate                       |                            |
|                                         | 8 PCITrainingBridge5 🛛 Rating Res                   | ults                       |
|                                         | 9 PCITrainingBridge6 📰 Manage A                     | nalysis Events             |
|                                         | 10 Example7 Report Too                              | L                          |
|                                         | 11 RCTrainingBridge1 General Pr                     | eferences                  |
|                                         | 12 Timber TrainingBridge 1                          | m GES Training Bridge 1    |
|                                         | 14 Esvs ES TrainingBridge2 EloorSyste               | m Grs training bridge 1    |
|                                         | 15 ESus GE TrainingBridge3 EloorSuste               | m GE Training Bridge 2     |
|                                         | ◀                                                   | •                          |
|                                         | Total Bridge C                                      | ount: 38                   |
|                                         |                                                     |                            |
| Analysis Settings                       |                                                     | ×                          |
| 1 Maysis seconds                        |                                                     |                            |
| O Design review   Rating                | Rating method:                                      | R                          |
|                                         |                                                     |                            |
|                                         | Save analysis results                               |                            |
| Analysis type: Line Girder              |                                                     |                            |
| Lane / Impact loading type: As Requeste | Appiy preference setting: IN                        | one v                      |
| Vehicles Output Engine Des              | iption                                              |                            |
| Traffic direction: Both directions      | ▼ Refresh 1                                         | emporary vehicles Advanced |
| Vehicle selection                       | Vehicle summary                                     |                            |
| ■-Vehicles                              | -Rating vehicles                                    |                            |
|                                         | ····Inventory<br>····Operating                      |                            |
| EV2                                     | Legal opera                                         | ting                       |
| EV3<br>H 15-44                          | Permit inver<br>Permit oper                         | ating                      |
| H 20-44                                 | Add to                                              |                            |
| HS 20 (SI)                              | >>                                                  |                            |
| HS 20-44<br>NRL                         |                                                     |                            |
| SU4                                     |                                                     |                            |
| SU6                                     | Remove from                                         |                            |
| SU7<br>Type 3                           | <<                                                  |                            |
| Type 3-3                                |                                                     |                            |
| Iype 352<br>Agency                      |                                                     |                            |
| User defined                            |                                                     |                            |
|                                         |                                                     |                            |
|                                         |                                                     |                            |
|                                         |                                                     |                            |
|                                         |                                                     |                            |
|                                         |                                                     |                            |
| Reset Clear Oper                        | template Save template                              | OK Cancel                  |

Select **Member Alternative** as the **Rating Method** to be used for the analysis. When **Member Alternative** is selected as the **Rating Method**, the default rating method in the Member Alternative Description window will be used.

Add the vehicle HS 20-44 in Inventory and Operating under LFD/ASD rating method for use in the analysis.

| Analysis Settings                                                                                                    |                                                                                                    |                                                                                                    | × |
|----------------------------------------------------------------------------------------------------|----------------------------------------------------------------------------------------------------|----------------------------------------------------------------------------------------------------|---|
| O Design review   Rating                                                                                                    | Rating method:                                                                                                    | Member Alternative                                                                                                    |   |
|                                                                                                    | Save analysis results                                                                                                    |                                                                                                    |   |
| Analysis type: Line Girder                                                                                                    |                                                                                                    |                                                                                                    |   |
| Lane / Impact loading type: As Requested                                                                                                    | Apply preference setting:                                                                                                    | None                                                                                                    |   |
| Vehicles Output Engine Description                                                                                                    |                                                                                                    |                                                                                                    | _ |
| Traffic direction: Both directions                                                                                                    | Refresh                                                                                                    | Temporary vehicles Advanced                                                                                                    |   |
| Vehicle selection                                                                                                    | Vehicle summary                                                                                                    | /                                                                                                    |   |
| <ul> <li>□-Vehicles</li> <li>□-Alternate Military Loading</li> <li>□-EV2</li> <li>□-EV3</li> <li>□-H 15-44</li> <li>□-H 20-44</li> <li>□-H1-93 (US)</li> <li>□-H1-93 (US)</li> <li>□-H1-93 (US)</li> <li>□-H5 15-44</li> <li>□-H5 20 (SI)</li> <li>□-H5 20 (SI)</li></ul> | Add to Add to Ad | cles<br>gn load rating<br>nventory<br>)perating<br>atigue<br>  load rating<br>loutine<br>pecialized hauling<br>it load rating<br>)<br>ntory<br>(\$ 20-44<br>ating<br>(\$ 20-44<br>I operating<br>it inventory<br>it operating |   |
| Reset Clear Open template Save tem                                                                                                    | nplate                                                                                                    | OK Cancel                                                                                                    |   |

Click OK to start rating the bridges. The Analysis Progress window will open.

BrDR will rate all appropriate member alternatives for each selected bridge. To do this, BrDR searches for bridge components that are marked as **Existing**. BrDR uses the bridge alternative marked as **Existing** and rates each structure in that bridge alternative. For each structure, BrDR processes the structure alternative marked as **Existing** and for each of the structure alternatives, BrDR processes the superstructure definition assigned to it. For the superstructure definition, BrDR continues to process member alternatives within the superstructure definition that are marked as **Existing**.

#### RATE1 - Bridge Explorer Rating Example

After the analysis is complete, click **OK** to close the **Analysis Progress** window and the **Bridge Rating Results** window will open. See images below.

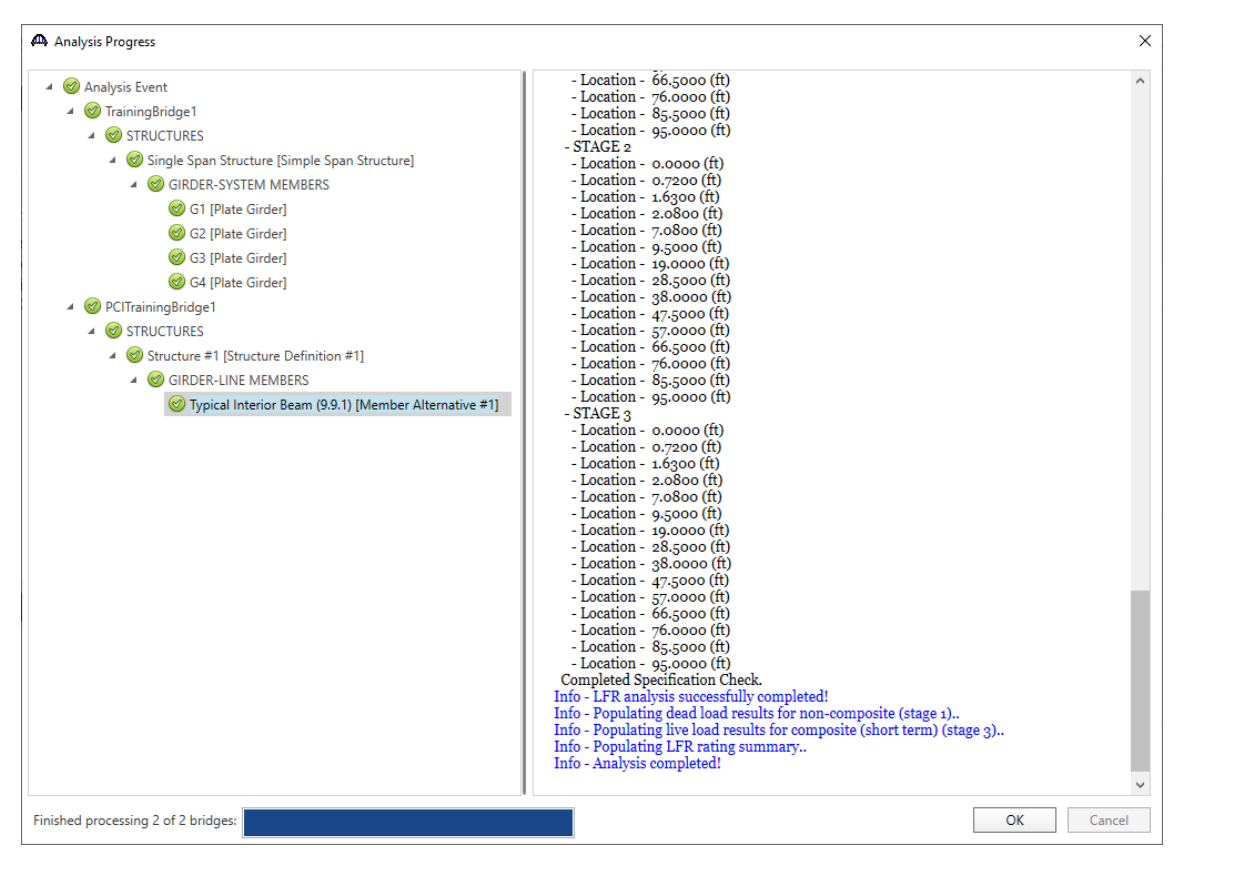

| Br | Bridge Rating Results                                                                                                    |          |                            |                            |                                        |                           |                                         |                                         |                            |                               |                               |                                        |                           |                                         | -                                       |               | ×         |
|----|----------------------------------------------------------------------------------------------------|----------|----------------------------|----------------------------|----------------------------------------|---------------------------|-----------------------------------------|-----------------------------------------|----------------------------|-------------------------------|-------------------------------|----------------------------------------|---------------------------|-----------------------------------------|-----------------------------------------|---------------|-----------|
|    | System of units US customary OSI / metric SA srequested O Detailed Multiple rating levels per row                                                                                                    |          |                            |                            |                                        |                           |                                         |                                         |                            |                               |                               |                                        |                           |                                         |                                         |               |           |
|    | Bridge ID                                                                                                    | Vehicle  | Inventory<br>rating factor | Operating<br>rating factor | Legal<br>operating<br>rating<br>factor | Legal<br>rating<br>factor | Permit<br>inventory<br>rating<br>factor | Permit<br>operating<br>rating<br>factor | Permit<br>rating<br>factor | Inventory<br>rating<br>method | Operating<br>rating<br>method | Legal<br>operating<br>rating<br>method | Legal<br>rating<br>method | Permit<br>inventory<br>rating<br>method | Permit<br>operating<br>rating<br>method | Per<br>rating | rmi<br>me |
| 1  | TrainingBridge1                                                                                                    | HS 20-44 | 0.877                      | 1.464                      |                                        |                           |                                         |                                         |                            | LFR                           | LFR                           |                                        |                           |                                         |                                         |               | -         |
|    | PCITrainingBridge1                                                                                                    | HS 20-44 | 1.245                      | 2.079                      |                                        |                           |                                         |                                         |                            | LFR                           | LFR                           |                                        |                           |                                         |                                         |               |           |
|    |                                                                                                    |          |                            |                            |                                        |                           |                                         |                                         |                            |                               |                               |                                        |                           |                                         |                                         |               |           |
|    | Image: Constraint of the second second se |          |                            |                            |                                        |                           |                                         |                                         |                            |                               |                               |                                        |                           |                                         |                                         |               |           |

Select **TrainingBridge1** and click on the **View structure rating results** button to view the superstructure rating results.

| Br | Structure Rating Resul | ts        |                          |                                   |                            |                                        |                           |                                         |                                      |                            |                               | _                             |                        |   |
|----|------------------------|-----------|--------------------------|-----------------------------------|----------------------------|----------------------------------------|---------------------------|-----------------------------------------|--------------------------------------|----------------------------|-------------------------------|-------------------------------|------------------------|---|
|    | System of units        | / metric  | ⊂ Lane/impa<br>● As requ | act loading typ<br>uested () Deta | e Displa<br>ailed Multi    | y format:<br>ple rating le             | vels per ro               | w ¥                                     |                                      |                            |                               |                               |                        |   |
|    | Bridge id              | Structure | Vehicle                  | Inventory<br>rating factor        | Operating<br>rating factor | Legal<br>operating<br>rating<br>factor | Legal<br>rating<br>factor | Permit<br>inventory<br>rating<br>factor | Permit<br>operating<br>rating factor | Permit<br>rating<br>factor | Inventory<br>rating<br>method | Operating<br>rating<br>method | Legal ope<br>rating me |   |
|    | TrainingBridge1        | Single    | HS 20-44                 | 0.877                             | 1.464                      |                                        |                           |                                         |                                      |                            | LFR                           | LFR                           | A                      | - |
|    | 4                      |           |                          |                                   |                            |                                        |                           |                                         |                                      |                            |                               |                               | •                      |   |
| V  | Show up-to-date resul  | lts only  |                          |                                   |                            |                                        |                           |                                         |                                      |                            |                               |                               |                        |   |
|    | View member rating res | ults      |                          |                                   |                            |                                        |                           |                                         |                                      |                            |                               | Print                         | Close                  |   |

Select TrainingBridge1 and click on the View member rating results button to view the member rating results.

| Br  | 🖁 Member Rating Results                      |           |                            |                               |                            |                            |                                  |                        |                                   | _                                 |                         | × |
|-----|----------------------------------------------|-----------|----------------------------|-------------------------------|----------------------------|----------------------------|----------------------------------|------------------------|-----------------------------------|-----------------------------------|-------------------------|---|
|     | System of units<br>US customary OSI / metric |           | e/impact lo<br>As requeste | oading type –<br>ed 🔵 Detaile | Display for Multiple       | ormat:<br>rating levels p  | per row                          |                        |                                   |                                   |                         |   |
|     | Bridge id                                    | Structure | Member                     | Vehicle                       | Inventory<br>rating factor | Operating<br>rating factor | Legal operating<br>rating factor | Legal<br>rating factor | Permit inventory<br>rating factor | Permit operating<br>rating factor | Permit<br>rating factor |   |
|     | TrainingBridge1                              | Single    | G1                         | HS 20-44                      | 1.376                      | 2.298                      |                                  |                        |                                   |                                   |                         | - |
|     | TrainingBridge1                              | Single    | G2                         | HS 20-44                      | 0.877                      | 1.464                      |                                  |                        |                                   |                                   |                         |   |
|     | TrainingBridge1                              | Single    | G3                         | HS 20-44                      | 0.877                      | 1.464                      |                                  |                        |                                   |                                   |                         |   |
|     | TrainingBridge1                              | Single    | G4                         | HS 20-44                      | 1.376                      | 2.298                      |                                  |                        |                                   |                                   |                         |   |
|     |                                              |           |                            |                               |                            |                            |                                  |                        |                                   |                                   |                         | - |
| i L | ◀                                            |           |                            |                               |                            |                            |                                  |                        |                                   |                                   | •                       |   |
|     | Show up-to-date results only                 |           |                            |                               |                            |                            |                                  |                        |                                   | Print                             | Close                   |   |

Click the Close button on the Member Rating Results window to return to the Structure Rating Results window.

Click the Close button on the Structure Rating Results window to return to the Bridge Rating Results window.

The **Save all** button on the **Bridge Rating Results** window saves all the rating results to the database and closes the window.

Close the **Bridge Rating Results** window.

### **Rating Results**

Click on the **Rating Results** button from the **Results** group of the **Rate** ribbon (or right-click and select **Rating Results** from the right-click menu) as shown below to open the **Bridge Rating Results** window for the currently selected bridges in the Bridge Explorer.

| AASHTOWare Bridge Design and Rating ? - 🗆 |                                    |                          |                                   |   |  |  |  |  |  |  |
|-------------------------------------------|------------------------------------|--------------------------|-----------------------------------|---|--|--|--|--|--|--|
| BRIDGE EXPLORER BRIDGE                    | FOLDER                             | RATE TOOLS               | VIEW                              |   |  |  |  |  |  |  |
| Rate Update Rating Results Result Result  | ecomputed Load Rating<br>Data Tool |                          |                                   |   |  |  |  |  |  |  |
| Favorites Folder                          |                                    |                          |                                   |   |  |  |  |  |  |  |
| 🧭 Recent Bridges                          | 1                                  | TrainingBridge1          | Training Bridge 1(LRFD)           |   |  |  |  |  |  |  |
| E All Bridges                             | 2                                  | TrainingBridge2          | Training Bridge 2(LRFD)           |   |  |  |  |  |  |  |
| Sample Bridges                            | 3                                  | TrainingBridge3          | Training Bridge 3(LRFD)           |   |  |  |  |  |  |  |
| Deleted bridges                           | ► 4                                | PCITrainingBridge1       | DCL Tesising Reidag 1/LED)        | = |  |  |  |  |  |  |
|                                           | 5                                  | PCITrainingBridge2       | Copy Ctrl+C                       |   |  |  |  |  |  |  |
|                                           | 6                                  | PCITrainingBridge3       | Delete Delete                     |   |  |  |  |  |  |  |
|                                           | 7                                  | PCITrainingBridge4       | III Rate                          |   |  |  |  |  |  |  |
|                                           | 8                                  | PCITrainingBridge5       | Rating Results                    |   |  |  |  |  |  |  |
|                                           | 9                                  | PCITrainingBridge6       | Manage Analysis Events            |   |  |  |  |  |  |  |
|                                           | 10                                 | Example7                 | Report Tool                       |   |  |  |  |  |  |  |
|                                           | 11                                 | RCTrainingBridge1        | General Preferences               |   |  |  |  |  |  |  |
|                                           | 12                                 | TimberTrainingBridge1    | ·····ber ··· bridge · (ribb)      |   |  |  |  |  |  |  |
|                                           | 13                                 | FSys GFS TrainingBridge1 | FloorSystem GFS Training Bridge 1 | _ |  |  |  |  |  |  |
|                                           | 14                                 | FSys FS TrainingBridge2  | FloorSystem FS Training Bridge 2  | - |  |  |  |  |  |  |
|                                           | 15                                 | ESve GE TrainingBridge3  | EloorSystem GE Training Rridge 3  | • |  |  |  |  |  |  |
|                                           |                                    |                          | Total Bridge Count: 38            |   |  |  |  |  |  |  |

While **TrainingBridge1** is selected in the Bridge Explorer, clicking the **Rating Results** button will display the following **Bridge Rating Results** window.

| Br           | Bridge Rating Results    |              |                            |                               |                                        |                           |                                         |                                         |                            |                               |                               |                                        |                           |                                         | -                                       |              | ×         |
|--------------|--------------------------|--------------|----------------------------|-------------------------------|----------------------------------------|---------------------------|-----------------------------------------|-----------------------------------------|----------------------------|-------------------------------|-------------------------------|----------------------------------------|---------------------------|-----------------------------------------|-----------------------------------------|--------------|-----------|
| - Sj         | vstem of units           | metric       | ane/impact lo              | ading type —<br>d () Detailed | Display f                              | ormat:<br>rating le       | vels per row                            | ~                                       |                            |                               |                               |                                        |                           |                                         |                                         |              |           |
|              | Bridge ID                | Vehicle      | Inventory<br>rating factor | Operating<br>rating factor    | Legal<br>operating<br>rating<br>factor | Legal<br>rating<br>factor | Permit<br>inventory<br>rating<br>factor | Permit<br>operating<br>rating<br>factor | Permit<br>rating<br>factor | Inventory<br>rating<br>method | Operating<br>rating<br>method | Legal<br>operating<br>rating<br>method | Legal<br>rating<br>method | Permit<br>inventory<br>rating<br>method | Permit<br>operating<br>rating<br>method | Pe<br>rating | rmi<br>me |
| Þ            | TrainingBridge1          | HS 20-44     | 0.877                      | 1.464                         |                                        |                           |                                         |                                         |                            | LFR                           | LFR                           |                                        |                           |                                         |                                         |              | -         |
|              | 4                        |              |                            | III                           |                                        |                           |                                         |                                         |                            |                               |                               |                                        |                           |                                         |                                         |              | •         |
| $\checkmark$ | Show up-to-date results  | s only 🗌 Sho | ow most recen              | t results only                |                                        |                           |                                         |                                         |                            |                               |                               |                                        |                           |                                         |                                         |              |           |
| Vie          | w structure rating resul | lts          |                            |                               |                                        |                           |                                         |                                         |                            |                               |                               |                                        |                           |                                         | Print                                   | Clo          | se        |

The **Show up-to-date results** only check box will display only up-to-date results (results for bridges that have not been modified since the last rating event) when checked. If the box is not checked, then this window will also display results that are not up-to-date (results for bridges that have been modified since the last rating event).

# Recent Rating Results

Clicking on the **Recent Rating Results** button from the **Results** group of the **Rate** ribbon will open the **Bridge Rating Results** window for the most recent analysis as shown below.

| AASHTOWare Bridge Design and Rating ? -     |                              |                                           |                                                               |  |  |  |  |  |  |  |  |
|---------------------------------------------|------------------------------|-------------------------------------------|---------------------------------------------------------------|--|--|--|--|--|--|--|--|
| BRIDGE EXPLORER BRIDGE                      | FOLDER                       | RATE TOOLS VIE                            | W                                                             |  |  |  |  |  |  |  |  |
| Rate Update Rating Recent R Results Results | lating Mar<br>Its<br>Results | age Analysis Open<br>Events Route Routing | D1 CARATING<br>mputed Load Rating<br>Data Tool<br>Rating Tool |  |  |  |  |  |  |  |  |
|                                             | BID                          | Bridge ID                                 | Bridge Name                                                   |  |  |  |  |  |  |  |  |
| Recent Bridges                              | 1                            | TrainingBridge1                           | Training Bridge 1(LRFD)                                       |  |  |  |  |  |  |  |  |
| i in Sample Bridges                         | 3                            | TrainingBridge3                           | Training Bridge 3(LRFD)                                       |  |  |  |  |  |  |  |  |
| Deleted bridges                             | ▶ 4                          | PCITrainingBridge1                        | PCI TrainingBridge1(LFD)                                      |  |  |  |  |  |  |  |  |
|                                             | 5                            | PCITrainingBridge2                        | PCITrainingBridge2(LRFD)                                      |  |  |  |  |  |  |  |  |
|                                             | 6                            | PCITrainingBridge3                        | PCI TrainingBridge3(LFD)                                      |  |  |  |  |  |  |  |  |
|                                             | 7                            | PCITrainingBridge4                        | PCITrainingBridge4(LRFD)                                      |  |  |  |  |  |  |  |  |
|                                             | 8                            | PCITrainingBridge5                        | PCI TrainingBridge5(LFD)                                      |  |  |  |  |  |  |  |  |
|                                             | 9                            | PCITrainingBridge6                        | PCITrainingBridge6(LRFD)                                      |  |  |  |  |  |  |  |  |
|                                             | 10                           | Example7                                  | Example 7 PS (LFD)                                            |  |  |  |  |  |  |  |  |
|                                             | 11                           | RCTrainingBridge1                         | RC Training Bridge1(LFD)                                      |  |  |  |  |  |  |  |  |
|                                             | 12                           | TimberTrainingBridge1                     | Timber Tr. Bridge1 (ASD)                                      |  |  |  |  |  |  |  |  |
|                                             | 13                           | FSys GFS TrainingBridge1                  | FloorSystem GFS Training Bridge 1                             |  |  |  |  |  |  |  |  |
|                                             | 14                           | FSys FS TrainingBridge2                   | FloorSystem FS Training Bridge 2                              |  |  |  |  |  |  |  |  |
|                                             | 15                           | ESus GE TrainingBridge3                   | EloorSystem GE Training Rridge 3                              |  |  |  |  |  |  |  |  |
|                                             |                              | То                                        | tal Bridge Count: 38                                          |  |  |  |  |  |  |  |  |

| Ridge Rating Results       |          |                            |                               |                                        |                           |                                         |                                         |                            |                               |                               |                                        |                           |                                         | -                                       |              | ×         |
|----------------------------|----------|----------------------------|-------------------------------|----------------------------------------|---------------------------|-----------------------------------------|-----------------------------------------|----------------------------|-------------------------------|-------------------------------|----------------------------------------|---------------------------|-----------------------------------------|-----------------------------------------|--------------|-----------|
| System of units            | / metric | ane/impact loa             | ading type —<br>d () Detailed | Display f                              | ormat:<br>e rating le     | vels per row                            | ~                                       |                            |                               |                               |                                        |                           |                                         |                                         |              |           |
| Bridge ID                  | Vehicle  | Inventory<br>rating factor | Operating<br>rating factor    | Legal<br>operating<br>rating<br>factor | Legal<br>rating<br>factor | Permit<br>inventory<br>rating<br>factor | Permit<br>operating<br>rating<br>factor | Permit<br>rating<br>factor | Inventory<br>rating<br>method | Operating<br>rating<br>method | Legal<br>operating<br>rating<br>method | Legal<br>rating<br>method | Permit<br>inventory<br>rating<br>method | Permit<br>operating<br>rating<br>method | Pe<br>rating | rmi<br>me |
| TrainingBridge1            | HS 20-44 | 0.877                      | 1.464                         |                                        |                           |                                         |                                         |                            | LFR                           | LFR                           |                                        |                           |                                         |                                         |              |           |
| PCITrainingBridge1         | HS 20-44 | 1.245                      | 2.079                         |                                        |                           |                                         |                                         |                            | LFR                           | LFR                           |                                        |                           |                                         |                                         |              |           |
| 4                          |          |                            | 111                           |                                        |                           |                                         |                                         |                            |                               |                               |                                        |                           |                                         |                                         |              |           |
| Show up-to-date result     | ts only  |                            | 111                           |                                        |                           |                                         |                                         |                            |                               |                               |                                        |                           |                                         |                                         |              | P         |
| View structure rating resu | ults     |                            |                               |                                        |                           |                                         |                                         |                            |                               |                               |                                        |                           |                                         | Print                                   | Clo          | se        |

## Manage Analysis Events

Clicking on the **Manage Analysis Events** button from the **Results** group of the **Rate** ribbon (or by right-clicking and selecting **Rating Results** from the right-click menu) will open the **Analysis Events Summary** window for the currently selected bridges in the Bridge Explorer as shown below.

| Br                                                | AASHTOWare Bridge Design and Rating                             |                       |  |  |  |  |  |  |  |
|---------------------------------------------------|-----------------------------------------------------------------|-----------------------|--|--|--|--|--|--|--|
| BRIDGE EXPLORER BRIDGE                            | FOLDER RATE TOOLS VIEW                                          |                       |  |  |  |  |  |  |  |
| Rate Update Rating Recent Ratings Results Results | Ing Manage Analysis<br>Kuts Route<br>Isults Routing Rating Tool | Aating<br>ool         |  |  |  |  |  |  |  |
|                                                   | BID Bridge ID                                                   | Bridge Name           |  |  |  |  |  |  |  |
| 🗭 Recent Bridges                                  | 1 TrainingBridge1 Training Brid                                 | ge 1(LRFD)            |  |  |  |  |  |  |  |
| 🖻 🎽 All Bridges                                   | 2 TrainingBridge2 Training Brid                                 | ge 2(LRFD)            |  |  |  |  |  |  |  |
| 🕮 📂 Sample Bridges                                | 3 TrainingBridge3 Training Brid                                 | ge 3(LRFD)            |  |  |  |  |  |  |  |
| Deleted Bridges                                   | 4 PCITrainingBridge1 PCI TrainingB                              | Bridge1(LFD)          |  |  |  |  |  |  |  |
|                                                   | 5 PCITrainingBridge2 PCITrainingB                               | ridge2(LRFD)          |  |  |  |  |  |  |  |
|                                                   | 6 PCITrainingBridge3 PCI TrainingB                              | 3ridge3(LFD)          |  |  |  |  |  |  |  |
|                                                   | 7 PCITrainingBridge4 PCITrainingB                               | ridge4(LRFD)          |  |  |  |  |  |  |  |
|                                                   | 8 PCITrainingBridge5 PCI TrainingB                              | sridge5(LFD)          |  |  |  |  |  |  |  |
|                                                   | 9 PCITrainingBridge6 PCITrainingB                               | ridge6(LRFD)          |  |  |  |  |  |  |  |
|                                                   | 10 Example7 Example 7 PS                                        | S (LFD)               |  |  |  |  |  |  |  |
|                                                   | 11 RCTrainingBridge1 RC Training E                              | 3ridge1(LFD)          |  |  |  |  |  |  |  |
|                                                   | 12 TimberTrainingBridge1 Timber Tr. Br                          | idge1 (ASD)           |  |  |  |  |  |  |  |
|                                                   | 13 FSys GFS TrainingBridge1 FloorSystem                         | GFS Training Bridge 1 |  |  |  |  |  |  |  |
|                                                   | 14 FSys FS TrainingBridge2 FloorSystem                          | FS Training Bridge 2  |  |  |  |  |  |  |  |
|                                                   | 15 ESus GE TrainingBridge3 EloorSustem                          | GE Training Bridge 3  |  |  |  |  |  |  |  |
|                                                   |                                                                 | F                     |  |  |  |  |  |  |  |
|                                                   | Total Bridge Cou                                                | nt: 38                |  |  |  |  |  |  |  |

While **PCITrainingBridge1** is selected in the Bridge Explorer, clicking the **Manage Analysis Events** button will display the following **Analysis Events Summary** window.

| 4 | Analysis Events Summary |                |                       |    |            |                                     |            |                          |                    |                      | ×  |
|---|-------------------------|----------------|-----------------------|----|------------|-------------------------------------|------------|--------------------------|--------------------|----------------------|----|
|   | BID                     | Bridge ID      | Bridge name           | DB | Up to date | Time stamp                          | Entered by | Description              | Analysis method    | Rating/design review |    |
|   | ▶ 4                     | PCITrainingBri | PCI TrainingBridge1(L | 1  | V          | Wednesday, 11 January 2023 16:12:37 | Bridge     | BrDR new analysis event. | Member Alternative | Rating               | -  |
|   |                         |                |                       |    |            |                                     |            |                          |                    |                      |    |
|   |                         |                |                       |    |            |                                     |            |                          |                    |                      |    |
|   |                         |                |                       |    |            |                                     |            |                          |                    |                      |    |
|   |                         |                |                       |    |            |                                     |            |                          |                    |                      |    |
|   |                         |                |                       |    |            |                                     |            |                          |                    |                      |    |
|   |                         |                |                       |    |            |                                     |            |                          |                    |                      |    |
|   |                         |                |                       |    |            |                                     |            |                          |                    |                      |    |
|   |                         |                |                       |    |            |                                     |            |                          |                    |                      |    |
|   |                         |                |                       |    |            |                                     |            |                          |                    |                      |    |
|   |                         |                |                       |    |            |                                     |            |                          |                    |                      | -  |
|   | View rat                | ing results    |                       |    |            |                                     |            | Unloa                    | d Delete           | Save Clo             | se |

The Unload button will remove the selected analysis event from memory but not from the database.

The **Delete** button will remove the selected analysis events from memory and from the database.

The **Save** button will save the selected analysis events to the database.